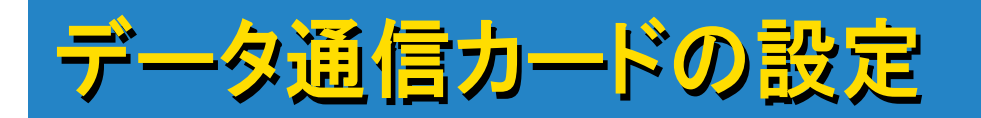

## データ通信カード[W03H]でVRSを行う場合はあらかじめ カードの通信設定が必要です。

まずはじめに[W03H]のシグナルモニターのインストールが必要です。 PCとRECONを接続し、ActiveSyncのパートナーシップを確立させた後、 PCに[W03H]に付属しているCD-ROMをセットしてインストールを行います。

インストール方法は[W03H] に付属の操作説明書[インターネット接続]の項 目を参照してください。

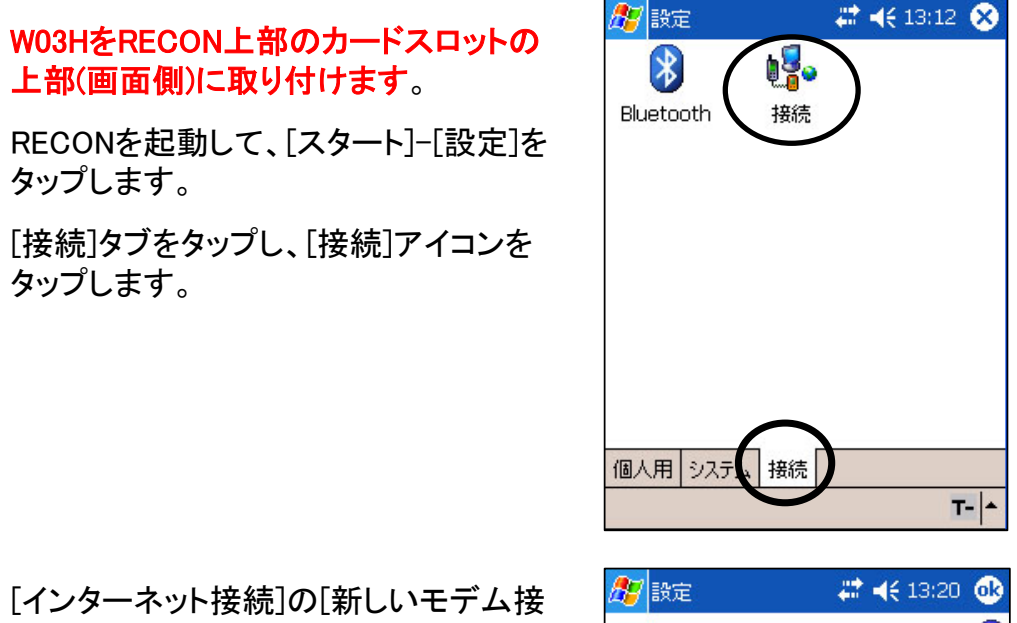

続の追加]をタップします。

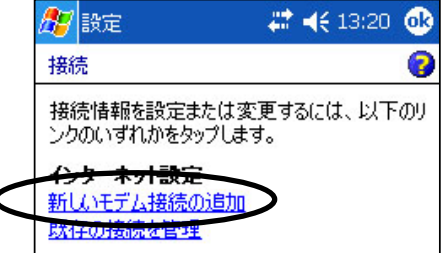

以下のように設定します。 接続名:jenoba-vrs モデムの選択:Hitachi W03H

[次へ]をタップします。

| 🏂 設定         | <b>#</b> # <b>4</b> € 15:01 |
|--------------|-----------------------------|
| jenoba-vrs   | 0                           |
| 接続名:         |                             |
| jenoba-vrs   |                             |
| モデムの選択:      |                             |
| Hitachi WO3H |                             |
|              |                             |
|              |                             |
| キャンセル        | 戻るし次へ                       |

[ダイヤルする番号・・・]の枠内に [\*99\*\*24#](半角)を入力し、[次へ]をタッ プします。

| 87                                                 | 設定                                      | - # <b>*</b> +€ | 15:11           |
|----------------------------------------------------|-----------------------------------------|-----------------|-----------------|
| jen                                                | oba-vrs                                 |                 | 0               |
| ダイ<br>線者<br>もす                                     | ヤルする番号を正確(<br>番号やクレジットカード<br>べて含めてください。 | に入力して<br>番号などの  | ください。外<br>D追加番号 |
| *9                                                 | 9**24#                                  |                 |                 |
| 頻繁に場所を移動したり、市外局番を変更<br>する場合は、 <u>ダイヤル情報を使用します。</u> |                                         |                 |                 |
| वर                                                 | &は、 <u>ダイヤル</u>                         | 青報を使用           | utt.            |

以下のように入力します。 ユーザー名 : au@au-win.ne.jp パスワード : au

[詳細設定]をタップします。

| 🏂 設定                  | #≇ ◀€ 15:34               |   |
|-----------------------|---------------------------|---|
| jenoba-vrs            | (                         | • |
| ユーザー名:                | au@au-win.ne.jp           | ] |
| パスワード:                | **                        | ] |
| ドメイン:*                |                           | ] |
| * ISP またはネ<br>者により指定さ | ックーク管理<br>れている場合。<br>詳細設定 | D |
| キャンセ                  | 2ル 戻る 完了                  | 1 |

[TCP/IP]タブを開き、すべてのチェック をはずします。

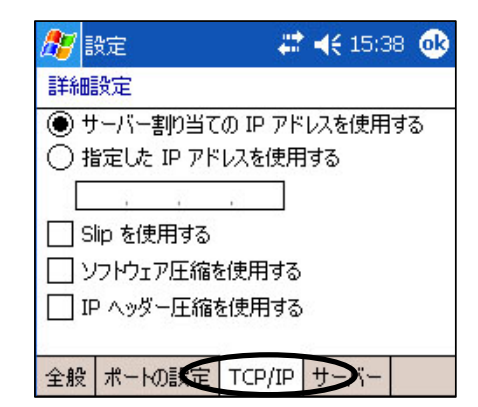

[サーバー]タブをタップし、以下のように 設定します。 プライマリDNS:210.196.3.183 セカンダリDNS:210.141.112.163

[OK] ボタンをタップします。

| 🏂 設定        | 🗱 📢 15:43 🐽     |
|-------------|-----------------|
| 詳細設定        |                 |
| ○ サーバー割り当   | てのネーム サーバー アドレス |
| ● 指定されたサー   | -バー アドレス        |
| プライマリ DNS:  | 210.196.3.183   |
| セカンダリ DNS:  | 210.141.112.163 |
| プライマリ WINS: | 0.0.0.0         |
| セカンダリ WINS: | 0.0.0.0         |
|             |                 |
| 全般ポートの設定    |                 |

[完了]ボタンをタップします。

| 🏂 設定                                        | # ◀€ 15:34      |  |  |
|---------------------------------------------|-----------------|--|--|
| jenoba-vrs                                  | 0               |  |  |
| ユーザー名:                                      | au@au-win.ne.jp |  |  |
| パスワード:                                      | **              |  |  |
| ドメイン:*                                      |                 |  |  |
| * ISP またはネットワーク管理<br>者により指定されている場合。<br>詳細設定 |                 |  |  |
| キャンセル                                       | 戻る 完了           |  |  |